## 1,Gmail にログインします。

## 2,右上の歯車アイコンをクリックし、「すべの設定を表示」をクリックします。

| ΞĚ                                             |                                                |                                           | 0 🕸 📖             |
|------------------------------------------------|------------------------------------------------|-------------------------------------------|-------------------|
|                                                | 1-1/1行 〈 >                                     | クイック設定                                    | ×                 |
| プロモーション                                        |                                                | すべての設定を表示                                 |                   |
| 新しい Google アカウントを設定しましょう - ハロネット さん、こんにちは Goog | le へようこそ。新しいアカウントで Goo 10:34                   | 解像度                                       |                   |
|                                                |                                                | ◎ デフォルト                                   |                   |
|                                                |                                                | ○ 標準                                      | 0                 |
|                                                |                                                | ○ 最小                                      |                   |
|                                                |                                                | テーマ                                       | すべて表示             |
|                                                |                                                | *                                         |                   |
|                                                |                                                | 受信トレイの種類                                  |                   |
|                                                |                                                | <ul> <li>デフォルト</li> <li>カスタマイズ</li> </ul> |                   |
|                                                |                                                | ○ 重要なメールを                                 | 先頭                |
|                                                |                                                | ○ 未読メールを先                                 |                   |
| 利用規約・プライバシー・プログラム ポリシー                         | 前回のアカウント アクティビティ: 0 分前<br>他の 1 か所で開かれています - 詳細 | <ul> <li>スター付きメー、</li> <li>朱丽</li> </ul>  | ルを <mark>☆</mark> |
| ,「アカウントとインポート」を開き「他の                           | アカウントでメールを確認」内の                                |                                           |                   |
| 「メールアカントを追加する」をクリック                            | します。                                           |                                           |                   |
| 安定<br>全般 ラベル 受信トレイ アカウントとインボート フィルタとブロック中のアドレス | メール転送と POP/IMAP アドオン チャットと Meet 詳細 オフ:         | ライン テーマ                                   |                   |
|                                                |                                                |                                           |                   |

| アカウント設定を変更:                                               | パスワードを変更<br>パスワード再設定オブションを変更<br>その他の Google アカウントの設定                                                                                                    |       |  |  |  |
|-----------------------------------------------------------|----------------------------------------------------------------------------------------------------|-------|--|--|--|
| 仕事で Gmail を使用していますか?                                      | Google Workspace のお客様は、ビジネス用のメールアドレス([ユーザー名]@[ドメイン名].com)、十分な保存容量、管理ツールをご利用いただけます。                                                                                                    | 詳細を表示 |  |  |  |
| メッセージと連絡先のインボート:<br>詳細を表示                                 | Yahool、Hotmail、AOL、その他のウェブメールや POP アカウントからインボートします。<br>メッセージと連絡先のインボート                                                                                                    |       |  |  |  |
| 名前:<br>(Gmail を使用して他のメール アドレスからメールを送信しま<br>す)<br>詳細を表示    | 株式会社八ロネット <hellonetmail@gmail.com> *<br/>* 他のメール アドレスを追加</hellonetmail@gmail.com>                                                                                                    | 青報を編集 |  |  |  |
| 他のアカウントのメールを確認:<br>詳細を表示                                  | メールアカウントを追加する                                                                                                    |       |  |  |  |
| アカウントへのアクセスを許可:<br>(あなたのメールボックスで閲覧/法備できるようになります)<br>詳細を表示 | <ul> <li>別のアカウントを追加</li> <li>既読にする</li> <li>他のユーザーがスレッドを開くと既読にする</li> <li>他のユーザーがスレッドを開いても未読のままにする</li> <li>送信者情報</li> <li>○ このメールアドレスと送信者名(送信元)を表示</li> <li>○ このメールアドレスだけを表示 (hellonetmail@gmail.com)</li> </ul> |       |  |  |  |
| 容量を追加する:                                                  | 現在、15 GB 中 0 GB(0%)を使用中です。<br>Google Checkout (英語版) で 追加の保存否量を購入します                                                                                                    |       |  |  |  |

## 4,設定したいメールアドレスを入力し「次へ」をクリックします。5,他のアカウントからのメールを読み込む(POP3)にチェックを入れ、「次へ」をクリックします。

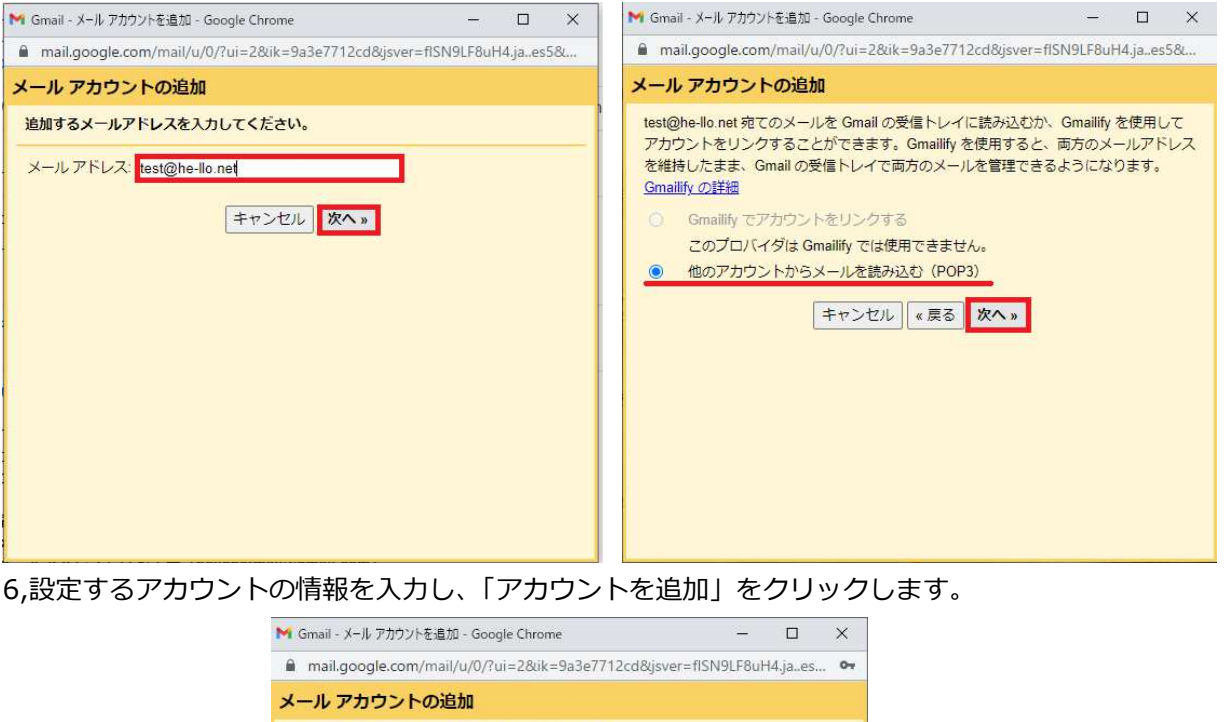

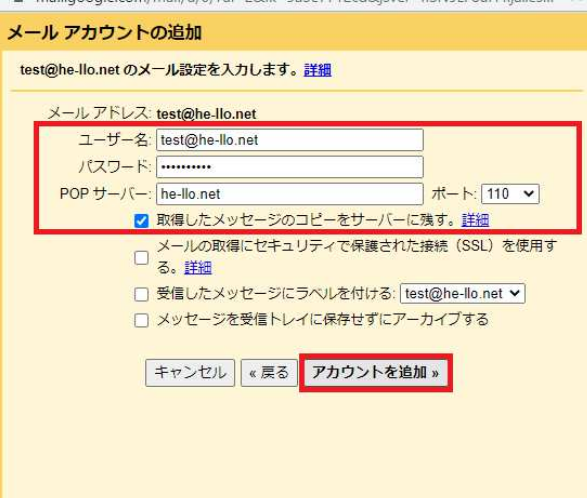

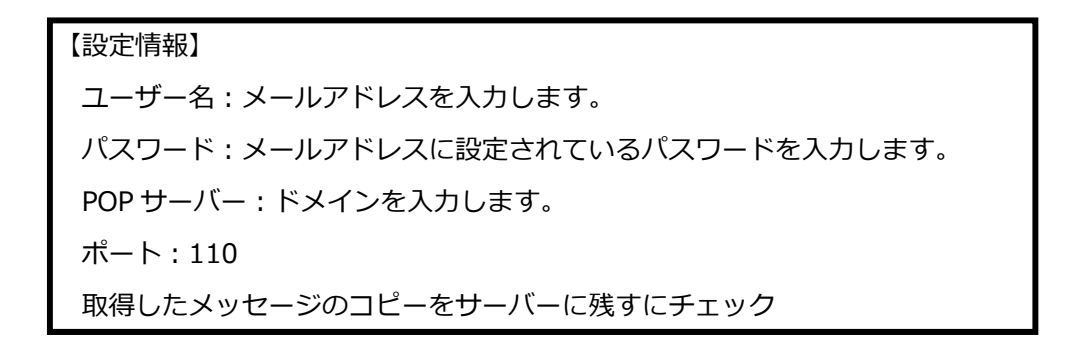

7,「はい。〇〇としてメールを送信できるようにします。」にチェックを入れ、

「次へ」をクリックします。

8,名前を設定し、「次のステップ」をクリックします。

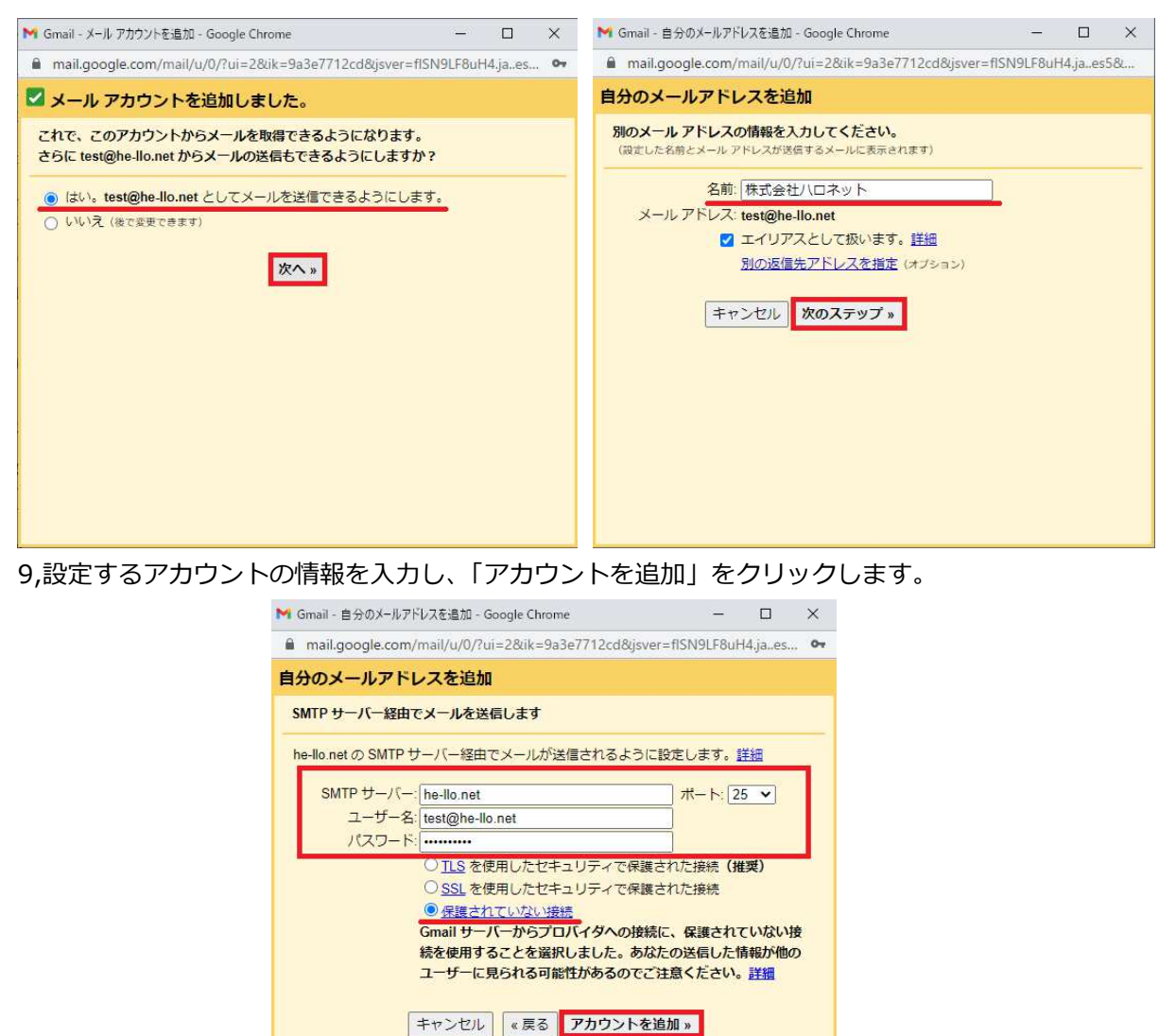

## 【設定情報】

SMTP サーバー:ドメインを入力します。 ユーザー名:メールアドレスを入力します。 パスワード:メールアドレスに設定されているパスワードを入力します。 ポート:25 ※保護されていない接続を選択 10,Gmail チームからメールが届きますので、リンクをクリックして承認するか

確認コードを入力して「確認」ボタンをクリックします。

| ۹ | メールを検索                                                                                                    |                                        | 芝                                                                                                    |                                                 | ?   | ۲ |     |
|---|----------------------------------------------------------------------------------------------------|----------------------------------------|----------------------------------------------------------------------------------------------------|-------------------------------------------------|-----|---|-----|
| ÷ | 0 0 i                                                                                                    | i @ 0                                  | ¢. D D :                                                                                                    |                                                 | 1/2 | < | >   |
|   | Gmail から                                                                                                    | のご確認 -                                 | ご確認 - test@he-llo.net を差出人としてメールを送信します 및≣⊧レイ×                                                                    |                                                 |     | 6 | Ø   |
| * |                                                                                                    |                                        | *                                                                                                    | :                                               |     |   |     |
|   | ご利用の Gmall アカウンドに <u>test@he-lo.net</u> を追加するリクエストを受け取りました。<br>発起コード、 <mark>899765301</mark>                                                          |                                        |                                                                                                    |                                                 |     |   |     |
|   | Gnail アカウント ( <u>hellonstmail@gnail.com</u> ) から <u>test@hello.net</u><br>の畳出人アドレスでメールを送着するには、まず下記のリンクをクリックしてリクエストを承認してください。                          |                                        |                                                                                                    |                                                 |     |   |     |
|   | https://mail.google.com/mail/5%5BANGid/ISGxXb4vAVuXwmaAeboxz/It6m/FWS32-6W90-97Jqz5o4NsDsSG820E4#0/I5VGBaECicYvonrzhTn%5D-Ok-oX#ib0VOMg4_MWdoOWSQXN9; |                                        |                                                                                                    |                                                 |     |   |     |
|   | リンクをクリック<br>をアドレスバーに<br>をクリック」。 ロ                                                                                                    | しても機能しない。<br>貼り付けてください<br>7カウント1 タブの 1 | M Gmail - 自分のメールアドレスを追加 - Google Chrome - [<br>mail.google.com/mail/u/0/?ui=2&ik=9a3e7712cd&jsver=fISN9LF8uH4.j; | □ × [段定]                                        |     |   |     |
|   | をクリックし、[2カウント] ダンの[<br>499755301を入力してください。<br>自分のメールアドレスを追加                                                                                           |                                        | 自分のメールアドレスを追加                                                                                                    |                                                 |     |   |     |
|   | Gmail をご利用い                                                                                                    | ただきありがとうこ                              | 確認手順に従ってメール アドレスを追加します                                                                                           |                                                 |     |   | - 1 |
|   | Gmail チーム                                                                                                    |                                        | ご使用の他のサーバーを検出し、認証情報を確認しました。作業はもう少しで完                                                                             | 7Uz                                             |     |   |     |
|   | このリクエストに                                                                                                    | 覚えがない場合や、                              | 9.                                                                                                    | ευ)a                                            |     |   |     |
|   | 上記のリンクをク<br>からメールを送信                                                                                                    | ワックしてリクエン<br>することはできまt                 | 確認コードを記載したメールを test@he-llo.net に送信しました。<br>メール アドレスを追加するには、次のいずれかの操作を行います。                                       | 性目<br>と、 <u>hellonetmail@gmail.com</u>          |     |   |     |
|   | の設定を元に戻す<br>https://mail.google                                                                                                    | ことができます:                               |                                                                                                    | NEAMan Putter OF a Week MOM at MM do OMISO VMBa |     |   |     |
|   | mps.//mai.google.com/mai/goosle/                                                                                                    |                                        | ま 確認コードを入力し、確認してくださ                                                                                              | Wir Reinginder Abbriderige im redort Schnieb    |     |   |     |
|   | 本メールが届いた<br>http://support.good                                                                                                    | 理由については<br>gle.com/mail/bin/an         | t (100755301 ) 299990 た い<br>ます け (100755301 ) 2999                                                              |                                                 |     |   |     |
|   | + ノ_11 (+和)(+事                                                                                                    | 田の白鶴メールフロ                              |                                                                                                    |                                                 |     |   |     |
|   | チームへのお問い<br>[お問い合わせ]を                                                                                                    | 合わせは、アカウン<br>クリックしてくださ                 | ウィンドウを閉じる                                                                                                    | 586 S                                           |     |   |     |
|   |                                                                                                    |                                        |                                                                                                    |                                                 |     |   |     |
|   | ▲ 返信                                                                                                    | (へ) 全員に返                               |                                                                                                    |                                                 |     |   | - 1 |
|   |                                                                                                    |                                        |                                                                                                    |                                                 |     |   |     |

以上で設定は完了となります。